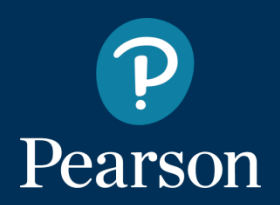

# MyEnglishLab Öğrenci Kayıt Kılavuzu

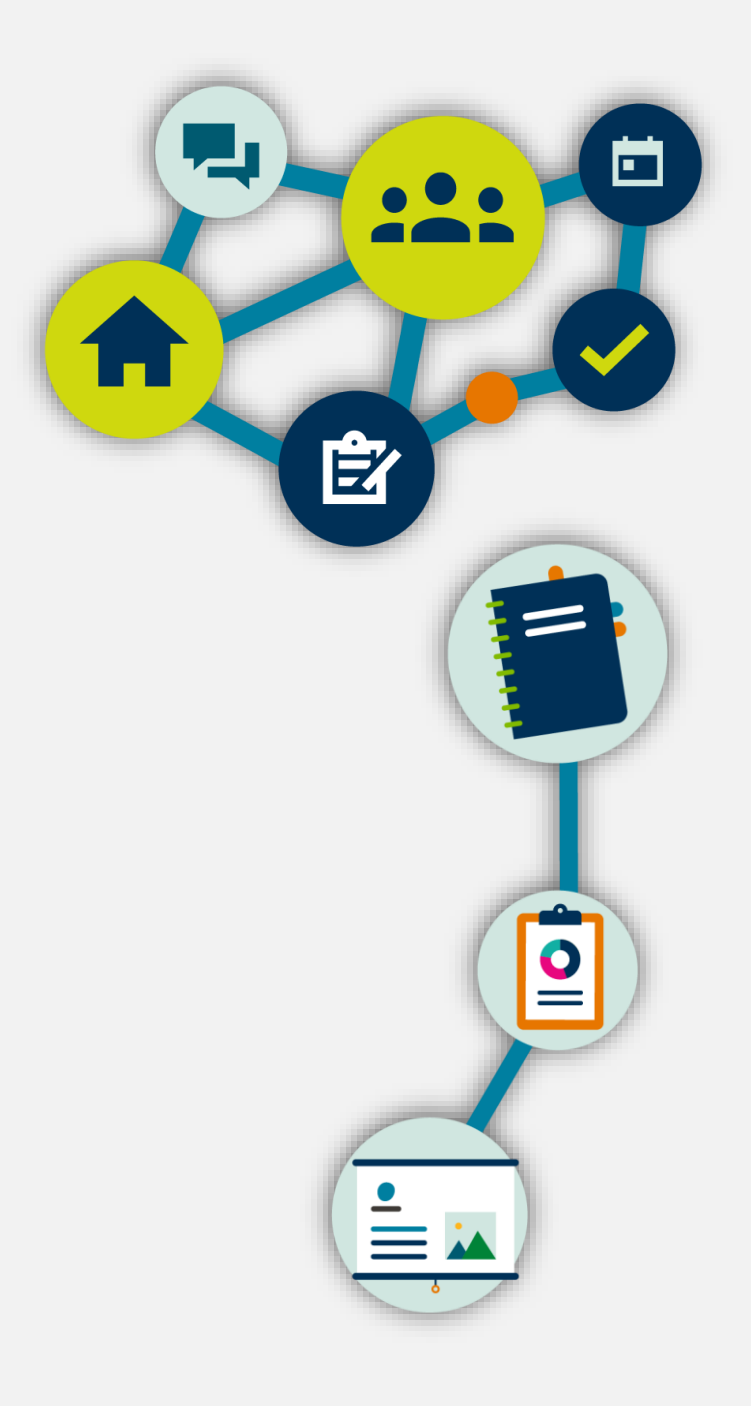

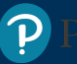

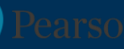

| English Pearson                                                                                          |
|----------------------------------------------------------------------------------------------------|
| Username                                                                                                 |
| Password O                                                                                               |
| SIGN IN                                                                                                  |
| Forgot your password?<br>New to Pearson? Create an account<br>By signing in, you accept our Terms of Use |

#### Merhaba,

Bu dokümanda MyEnglishLab öğrenci arayüzünü inceleyeceğiz.

MyEnglishLab tüm tarayıcılarla ve tablet bilgisayarlarla ve mobil cihazlarla %100 uyumlu çalışmaktadır.

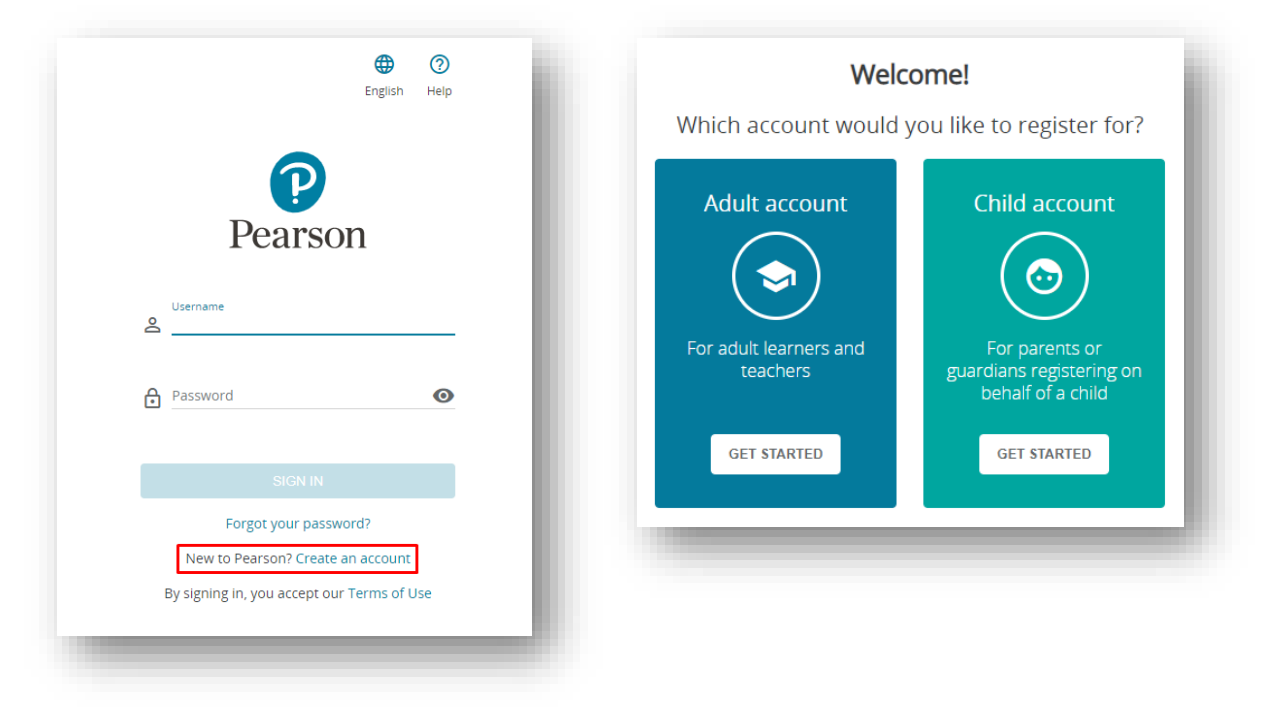

Hesap oluşturmak için:

english-dashboard.pearson.com sayfasına gidiniz.

Tercih ettiğiniz dili seçiniz.

#### Create an Account butonuna tıklayınız.

Eğer kendiniz için bir öğrenci hesabı oluşturuyorsanız, **Adult account**'ı seçiniz. Çocuğunuz veya öğrenciniz için hesap oluşturuyorsanız **Child account**'u seçiniz ve **Get Started** butonuna tıklayınız.

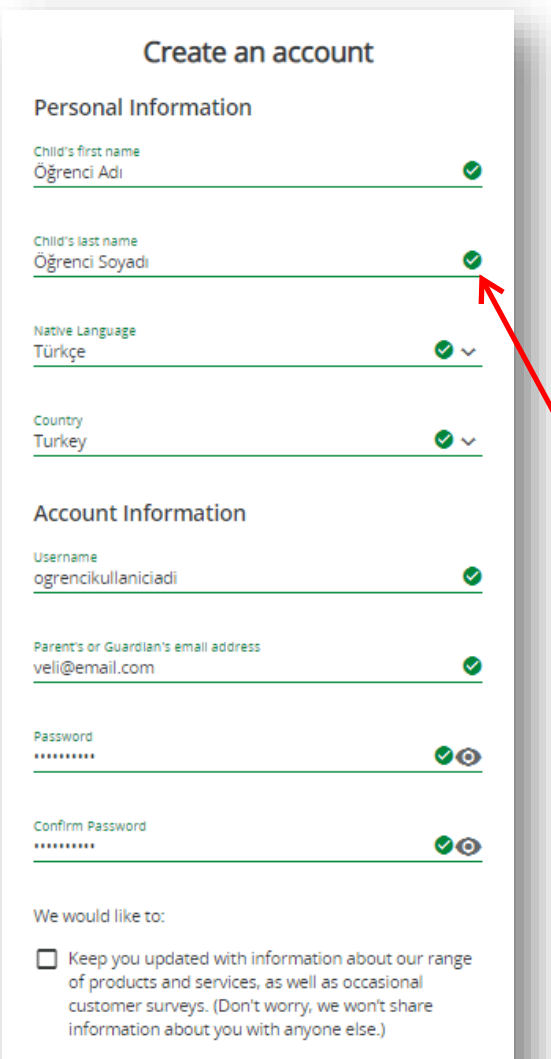

Send you our monthly newsletter.

CREATE ACCOUNT

## Hesabınız için kişisel bilgilerinizi giriniz ve **Create Account** butonuna tıklayınız.

**Not:** Kullanıcı adınız yalnızca küçük harfler, rakamlar, alt çizgiler [], kısa çizgiler [-] ve noktalar [.] içerebilir.

**Create Account** butonuna tıkladığınızda kişisel panelinize (**Dashboard**) yönlendirileceksiniz.

Dikkat!

Öğrenci Soyadı Alanına Öğrenci numaranız ve Soyadınızı yazmalısınız: Örnek: 1910999999 Çetin

| Products                                                                      | Use an Access Code                                                                                                    |
|-------------------------------------------------------------------------------|----------------------------------------------------------------------------------------------------|
| ADD NEW<br>PRODUCT<br>You don't have any products yet Add a new product to st | ACTIVE EXPIRED A product access code might come with your textboo<br>from your school, or in a separate kit. It looks similar<br>this: XXXXX-XXXX-XXXX-XXXX-XXXX-XXXX-<br>Access Code Or Click the QR code icon Or Click the QR code icon Or Click the QR code icon Or Click the scan it with your camera ACTIVE |

Hesabınıza bir hesaba ürün eklemek için:

Dashboard panelinizde **Add New Product** butonuna veya **Add a new product** linkine tıklayınız. Erişim kodunuzu **Access Code** kutucuğuna giriniz ve **Activate** butonuna tıklayınız.

Not: Eğer kamerası olan bir cihaz kullanıyorsanız, yeni ürün eklemek için QR code[A] okutabileceğiniz bir seçenek daha göreceksiniz.

Ürünlerinize erişmek için Go to Products butonuna tıklayınız.

### MyEnglishLab: Sanal Sınıfa Kayıt

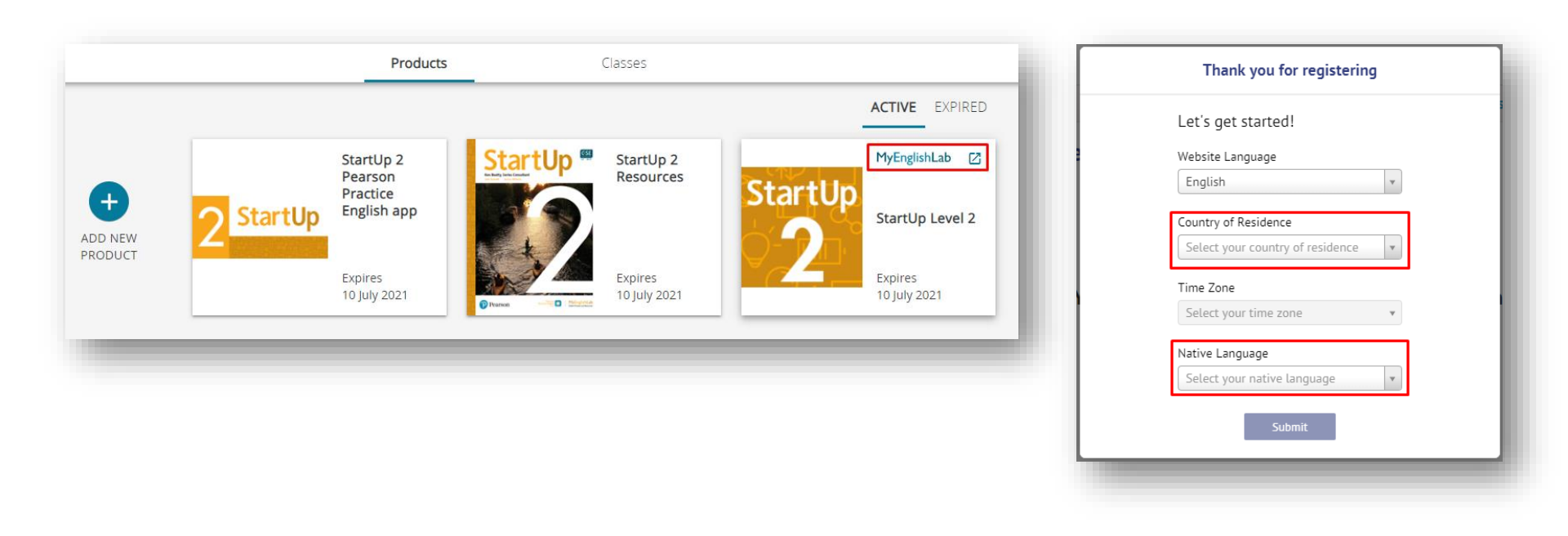

Öğretmeninizin oluşturduğu sanal sınıfa kayıt olmak için:

Products sayfanızdayken ilgili ürünün üzerinde bulunan MyEnglishLab butonuna tıklayınız.

Not: İlk pencerede karşınıza çıkan menülerden yaşadığınız ülkeyi ve anadilinizi seçip Submit butonuna tıklayınız.

#### MyEnglishLab: Sanal Sınıfa Kayıt

| <b>MyEnglishLab</b>                                               |                       |           | <b>English</b> Sig | Help Sign out<br>ned in as ogrenci, startup |
|-------------------------------------------------------------------|-----------------------|-----------|--------------------|---------------------------------------------|
|                                                                   | COURSE                | GRADEBOOK | MESSAGES           | SETTINGS                                    |
| <u>Home</u> $\rightarrow$ <u>Settings</u> $\rightarrow$ My Course | 5                     |           | -                  |                                             |
| Settings                                                          |                       |           |                    |                                             |
| My Courses Personal                                               | Profile Notifications |           |                    |                                             |
| Course Name 🗢                                                     | Course end date:      | Product   | Product expli      | res                                         |
| Join a Course Add produc                                          | t                     |           |                    |                                             |

#### MyEnglishLab arayüzü açıldığında Settings sayfasına gidip Join a Course butonuna tıklayınız.

#### MyEnglishLab: Sanal Sınıfa Kayıt

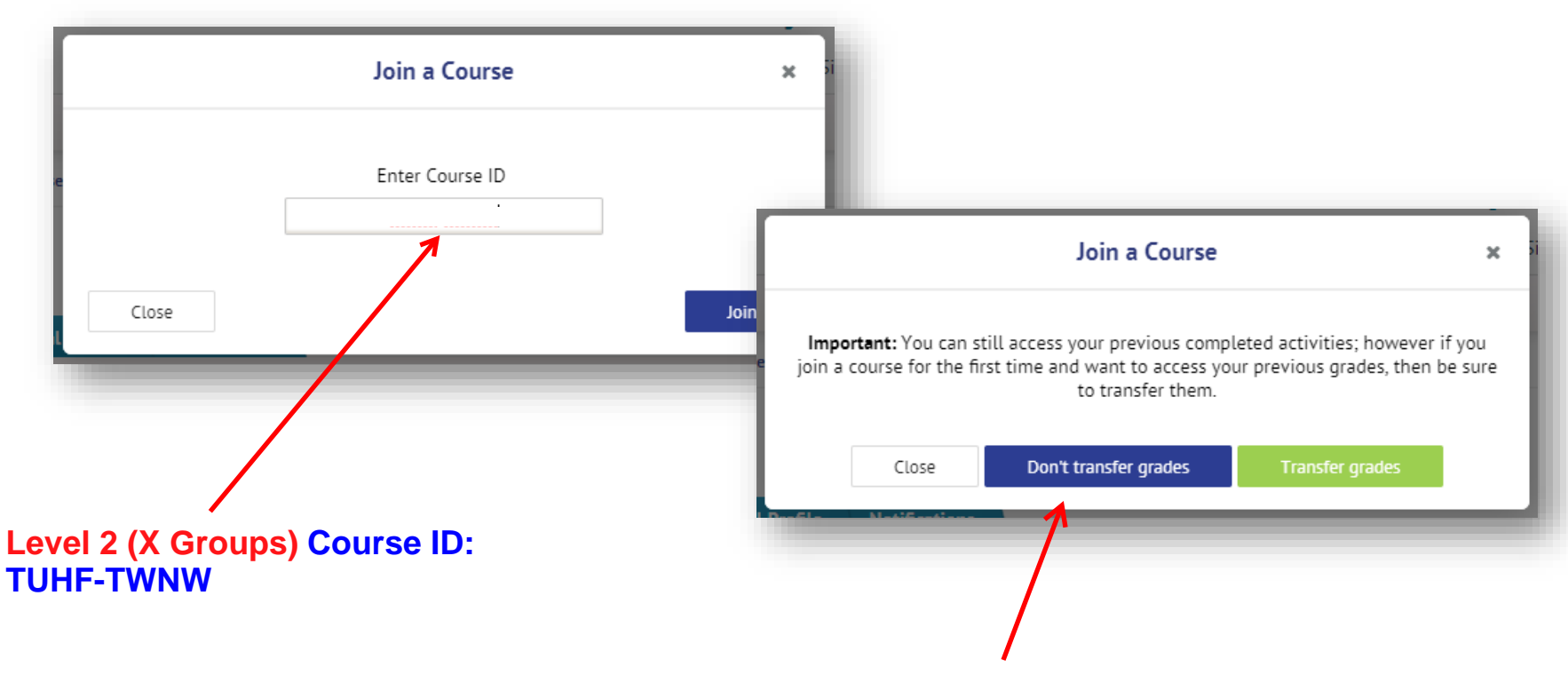

Açılan pencerede **Enter Course ID** alanına öğretmeninizin sizlerle paylaştığı Course ID'yi giriniz ve **Join** butonuna tıklayınız.

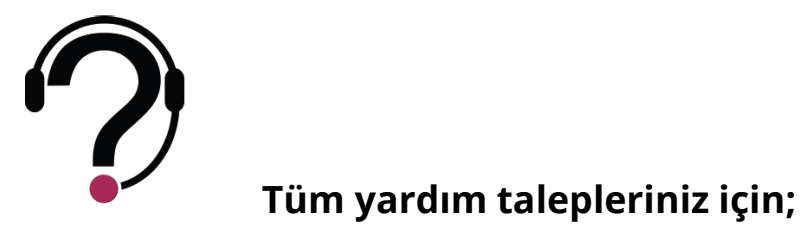

Destek merkezimiz, Pazartesi - Cuma günleri 09:00-17:00 saatleri arası hizmet vermektedir.

Size daha sağlıklı hizmet verebilmemiz için, kullandığınız ürünün adını ve seviyesini, erişim kodunuzu, kullanıcı adınızı, okul ve şube kodunuzu iletmeyi unutmayınız.

yardim.pearson.com.tr adresi üzerinden destek talebi oluşturabilir veya canlı destek hizmetimizden Pazartesi-Cuma günleri 10:00 – 17:00 saatleri arasında yararlanabilirsiniz.

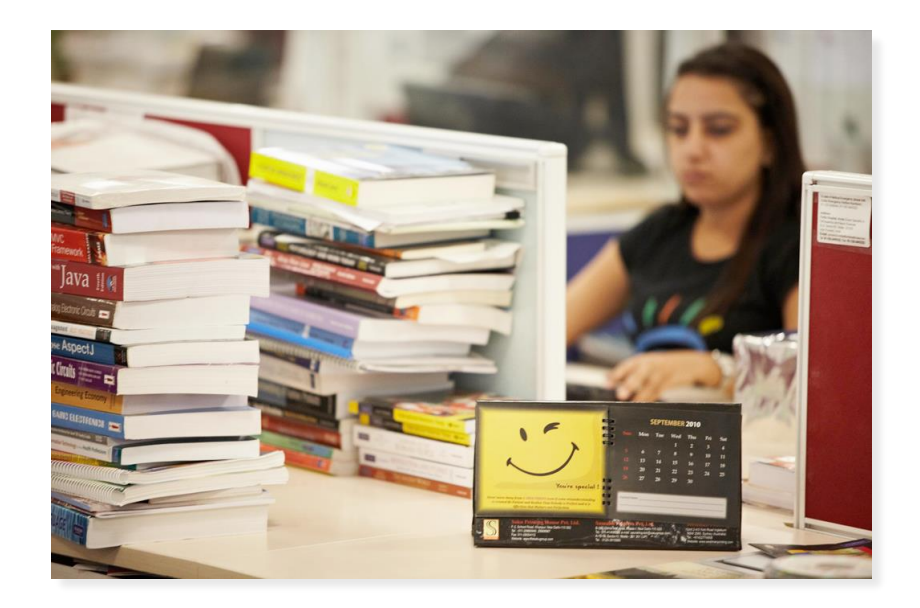

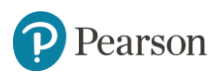

### ALWAYS LEARNING